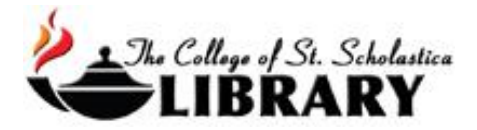

# **Reference Universe**

This database searches the titles of articles and the indexes of print and electronic reference books the Library has, such as almanacs, dictionaries, and specialized encyclopedias.

\*\*Note: The Library has more reference books on your topic that are not in Reference Universe, so please ask the Librarians as well when wanting to find reference books.

#### Accessing the Database

Go to the Library Homepage css.edu/Library

Click on the *Encyclopedias t* ab at the top and then select the *Browse or search* tab at the top to find the *Reference Universe* link.

Library of The College of St. Scholastica: Encyclopedias

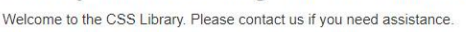

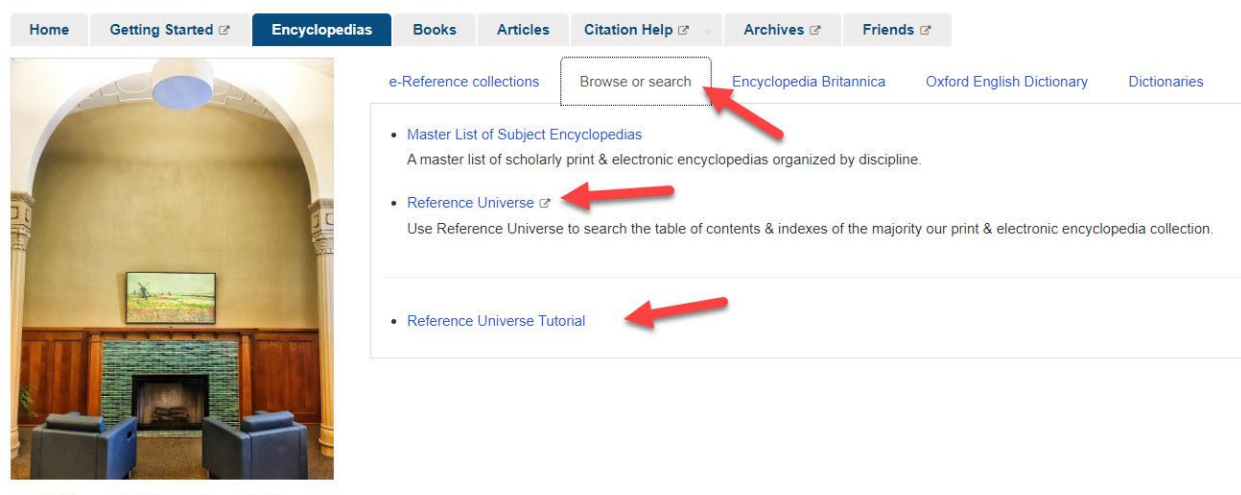

The Raven, or North Reading Room, of the Library

If you are off campus, when you click on the title of the database, this window will automatically pop up:

## Database Access via The College of St. Scholastica Library

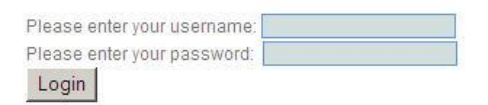

Your network login is active as long as you are a registered student, faculty or staff member of The College of St. Scholastica.

Enter your Novell username and password (what you use to log in to Brightspace, your CSS email, or any computer in a lab on campus).

\*\*Note: If you have trouble logging in, please contact the IT help desk (<u>helpdesk@css.edu</u> or 218-723-7007).

#### Reference Universe Homepage

Enter your topic in the search box and click on the Search button.

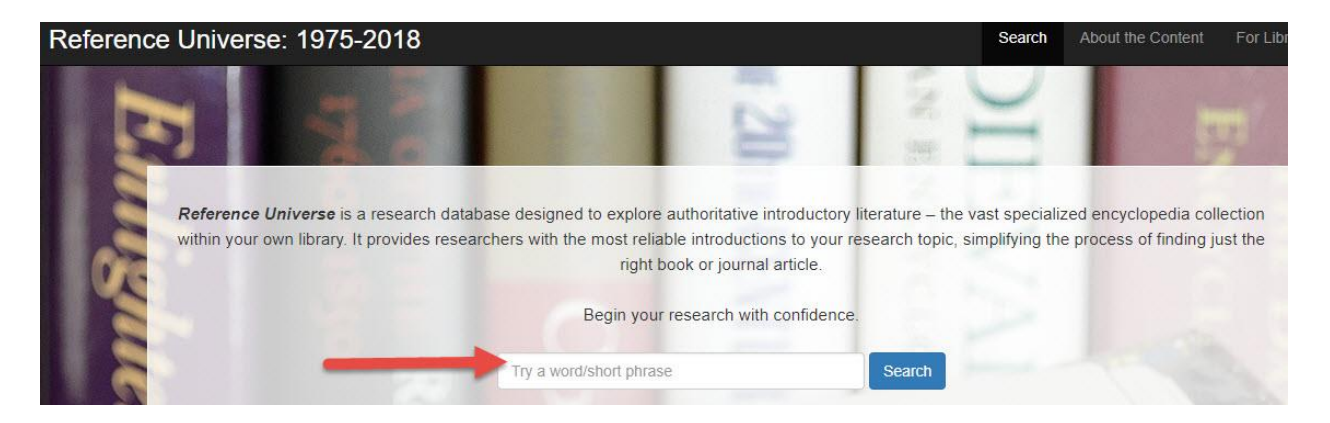

#### **Results Page**

Click on *Print* or *Online* in the left hand column to limit to encyclopedias that are either full-text online or in print in the Library.

Also in the left hand column, you can *Limit by Source* or *Limit by Topic* to see encyclopedias that are just from those publishers or on those topics.

On the encyclopedia covers, click on the *Article Titles* or *Index Entries* to see a list of the individual article titles and page numbers from that encyclopedia.

If it says *eBook*, then when you click on the *Article Titles* or the *Index Entries*, you will get links to the full text of the encyclopedia's articles.

| Search Results                                                                                                    |                                                                                        |                                                                                                    |                                                                                                    | Ema                                                                                                    | ail Download Show Non-Local Results 😯                  |
|----------------------------------------------------------------------------------------------------|----------------------------------------------------------------------------------------|----------------------------------------------------------------------------------------------------|----------------------------------------------------------------------------------------------------|----------------------------------------------------------------------------------------------------|--------------------------------------------------------|
| Results 1 - 25 of 468 Next > Go to Item                                                                                                    |                                                                                        | Sorte                                                                                                    | d by: Relevance                                                                                                    | ~                                                                                                    | Items per page: 25 🗸                                   |
| <ul> <li>Print (286)</li> <li>Online (182)</li> <li>Limit By Source O Sho</li> <li>Cambridge University Press (1111)</li> <li>(GL-Global (402)</li> <li>Edward Elgar (360)</li> <li>Credo Reference (341)</li> <li>Elsevier ScienceDirect (301)</li> <li>Oxford Reference (170)</li> <li>Sage (163)</li> </ul> | The Encyclopedia of<br>Political science, 2011<br>> 13 articles<br>> 451 index entries | he World's Music:<br>The Persons ad Administration<br>The Garland<br>Encyclogedia of World<br>Music. 1998<br>2420 index entries | INTERNATIONA<br>EXECUTIONEDIA (M<br>SOCIAL SCIENCES<br>COLLASCIENCES<br>International<br>Encyclopedia of the<br>Social Sciences, 2008<br>) 13 articles<br>) 397 Index entries | Ebook<br>NEXTERNATIONAL<br>SOCIAL SCIENCES<br>International<br>Encyclopedia of the<br>Social as the<br>Social as the | Encyclopedia of<br>Religion, 2005<br>281 Index entries |
| Oxford University Press (52)     Virtual Reference Library (42)     Sage Knowledge (15)     Blackwell Reference Online (3)     ABC-CLIO (2)     Oxford Art Online (1)     Wiley Online Library (1)                                                                                                    | BATY L. ANGERED O RELEASE MEET<br>Broyclopedia of<br>ACTIVISM and<br>SOCIAL JUSTICE    |                                                                                                    | New Encyclopedia of AFRICA                                                                                                    |                                                                                                    | Bagalipala of Malana Chau<br>VV<br>man                 |

### View Individual Encyclopedia

Once you click on the encyclopedia's cover, you will see a list of articles that have the volume number and pages numbers for where they are in the encyclopedia and/or links to the full-text of the articles if it is an eBook.

Click on the orange button to get the full-text of the encyclopedia article.

| <b>ENCYCLOPEDIA OF RELIGION</b> | I, 2ND ED. (E-BOOK FROM VIRTUAL REFERENCE LIBRARY)                                           | Locate this Book |
|---------------------------------|----------------------------------------------------------------------------------------------|------------------|
|                                 | Index entries with your search term                                                          |                  |
|                                 | Anthropogony (myths of human origins),-in<br>Maasai religion, elephants in<br>page(s) 4:2750 |                  |
|                                 | Buddha, the (Gautama Buddha),-birth of,-<br>elephant in<br>page(s) 4:2750                    |                  |

## Full Record

Hover over an encyclopedias cover on the results page in order to click on *Full Record* and find out more about it including its *Call Number*, which is where it is located in our Library. Click on the *Article Titles* or *Index* buttons to get the encyclopedia's index or alphabetical list of entries. Click on *Similar Titles* for related encyclopedias, and click on *Locate this Book* to see where it is in our Library.

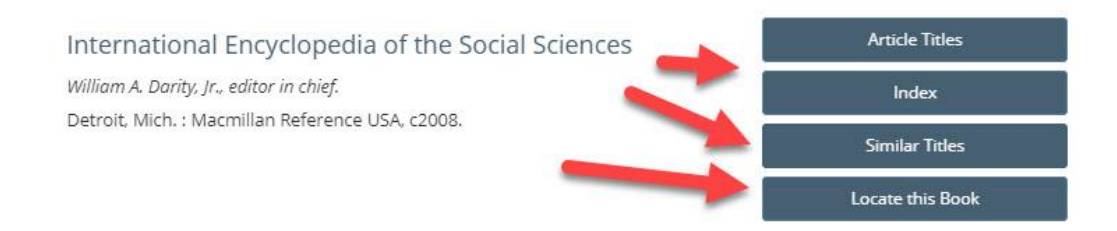

Rev. ed. of: International encyclopedia of the social sciences / David L. Sills, editor. c1968-c1991.

2

Includes bibliographical references and index.

v. 1. Abortion-Cognitive dissonance -- v. 2. Cohabitation-Ethics in experimentation -- v. 3. Ethnic conflict-Inequality, gender -- v. 4. Inequality, income-Marxism, black -- v. 5. Masculinity-Nyerere, Julius -- v. 6. Oaxaca, Ronald-Quotas, Trade -- v. 7. Rabin, Yitzhak-Sociology, Micro- -- v. 8. Sociology, Parsonian-Vulnerability -- v. 9. Wage and Price Controls-Z-Test.

Covers scholarship and fields that have emerged and matured since the publication of the original international edition. Highlights the expanding influence of economics in social science research and features new articles and biographies contributed by scholars from around the world on a wide array of global topics in the social sciences.

Electronic reproduction. Farmington Hills, Mi : Gale. Available via World Wide Web. Original: 9 v. (4000 p.).

Mode of access: Internet.

#### Subjects

Notes

Social sciences Social scientists

#### Links

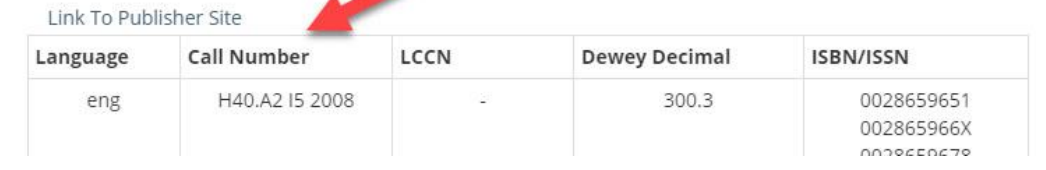